## Notes App on the iPad

System: iOS 11 Level: A

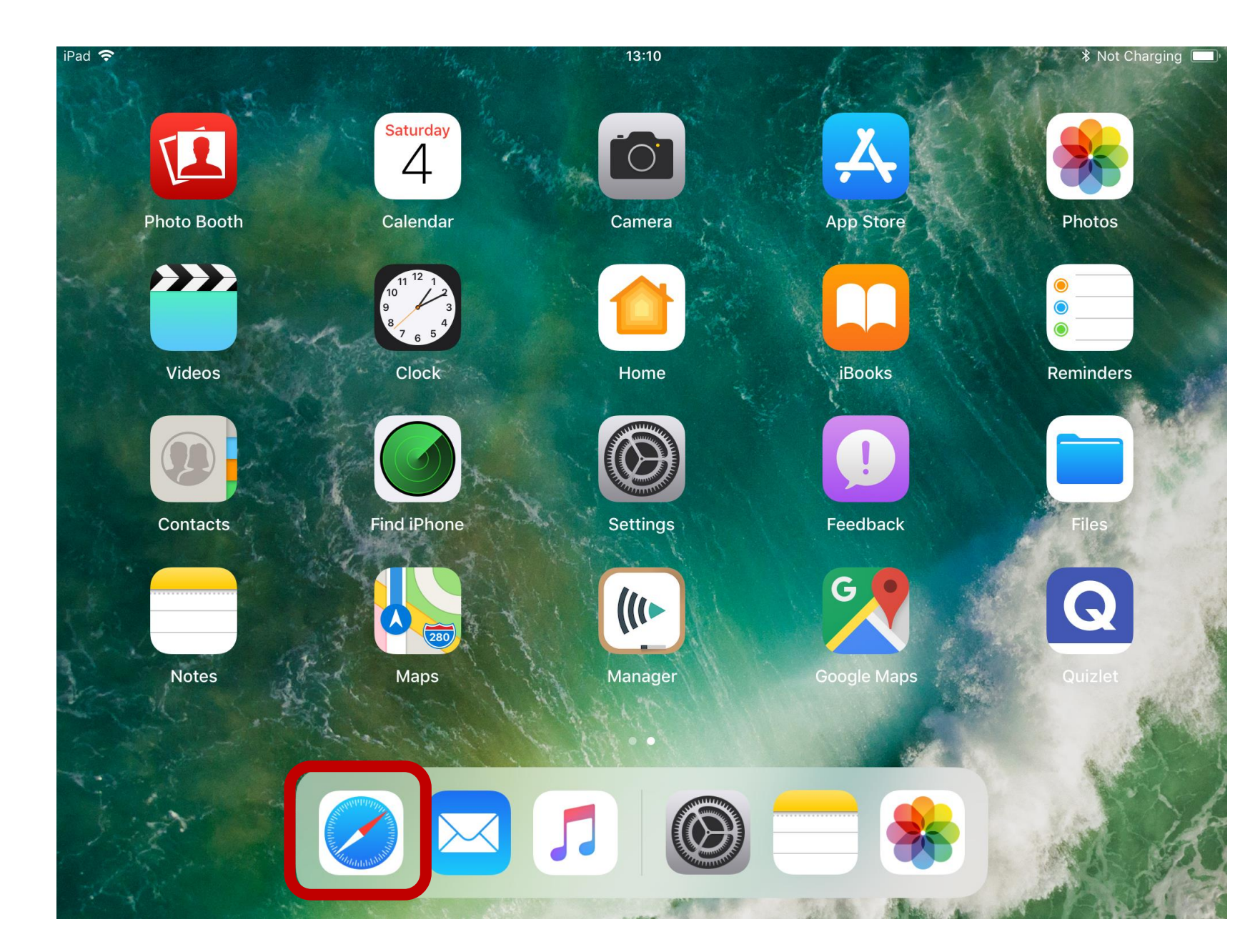

Step 1

Before you start, you need to make sure the safari-App is in your dock.

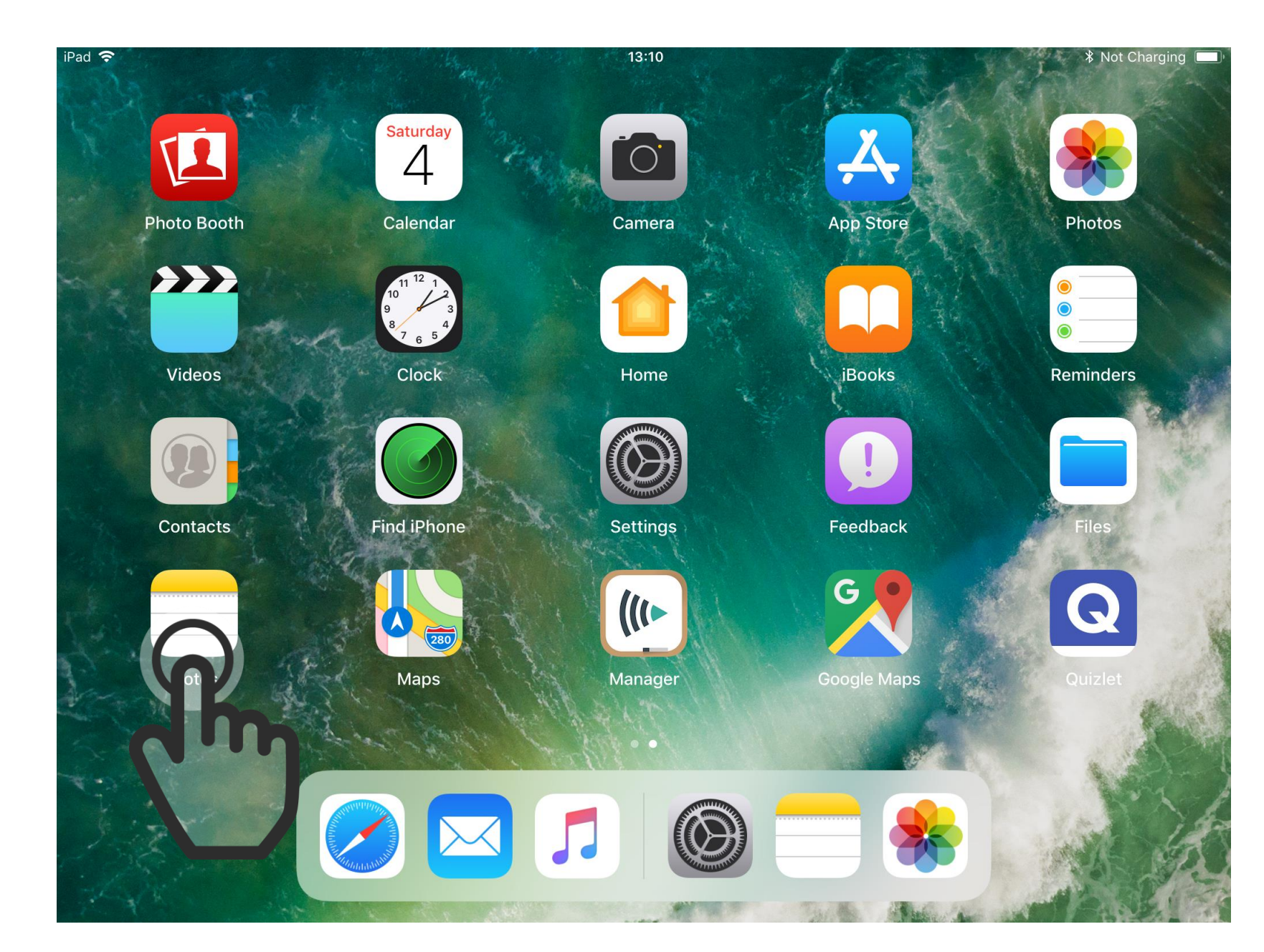

Step 2

Start by opening the Notes App.

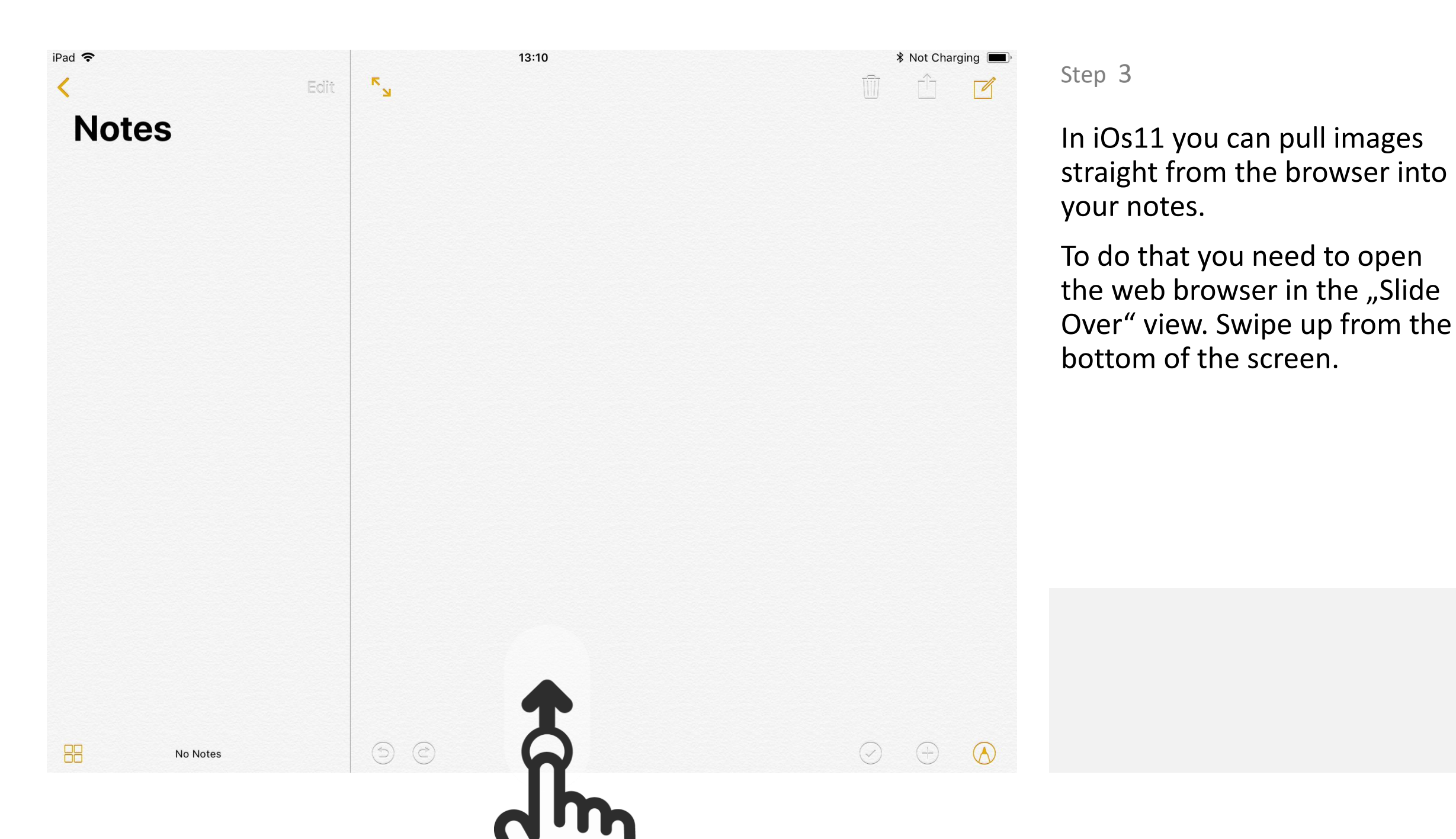

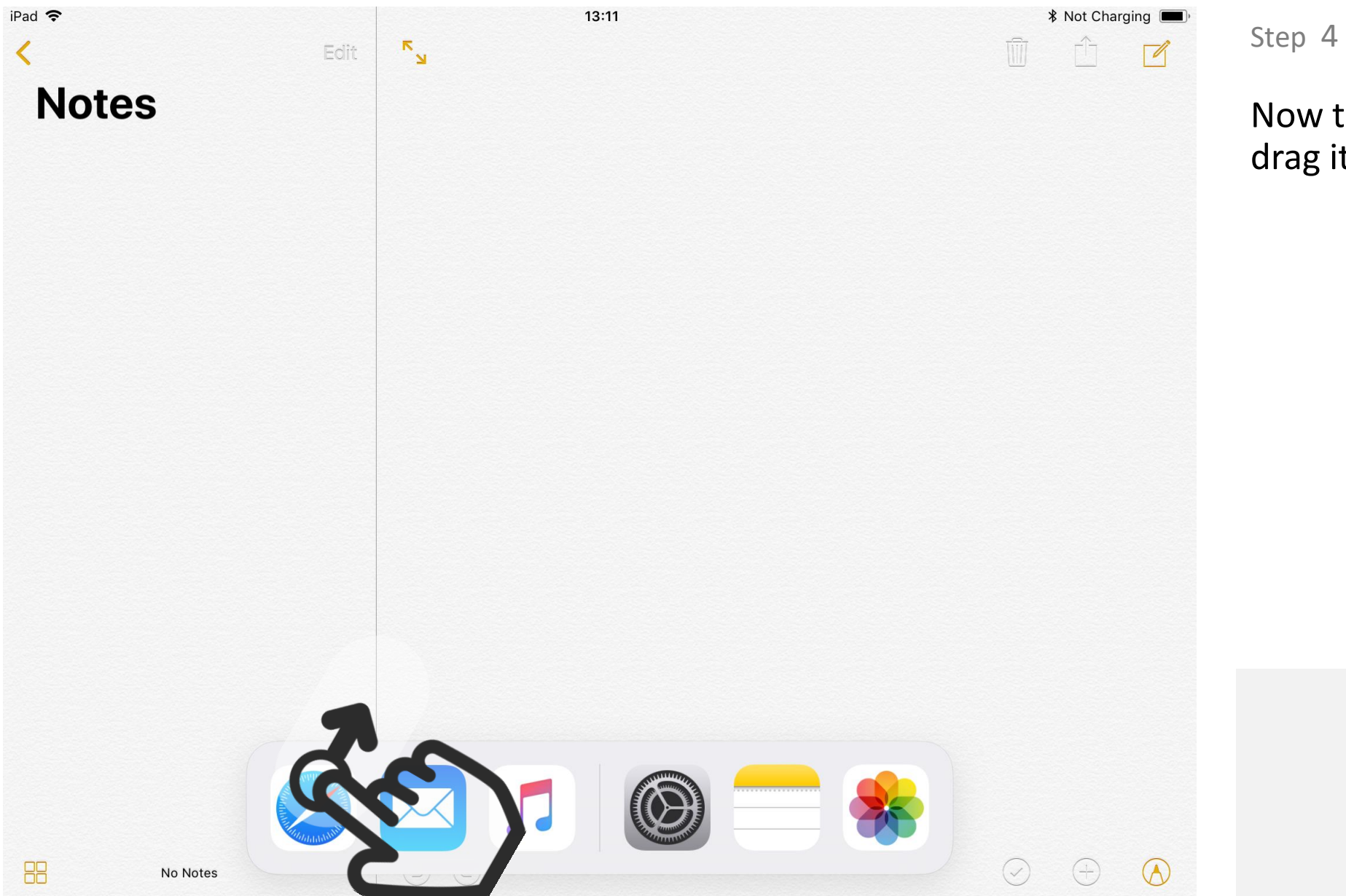

Now tap on the Safari app and drag it upwardsl.

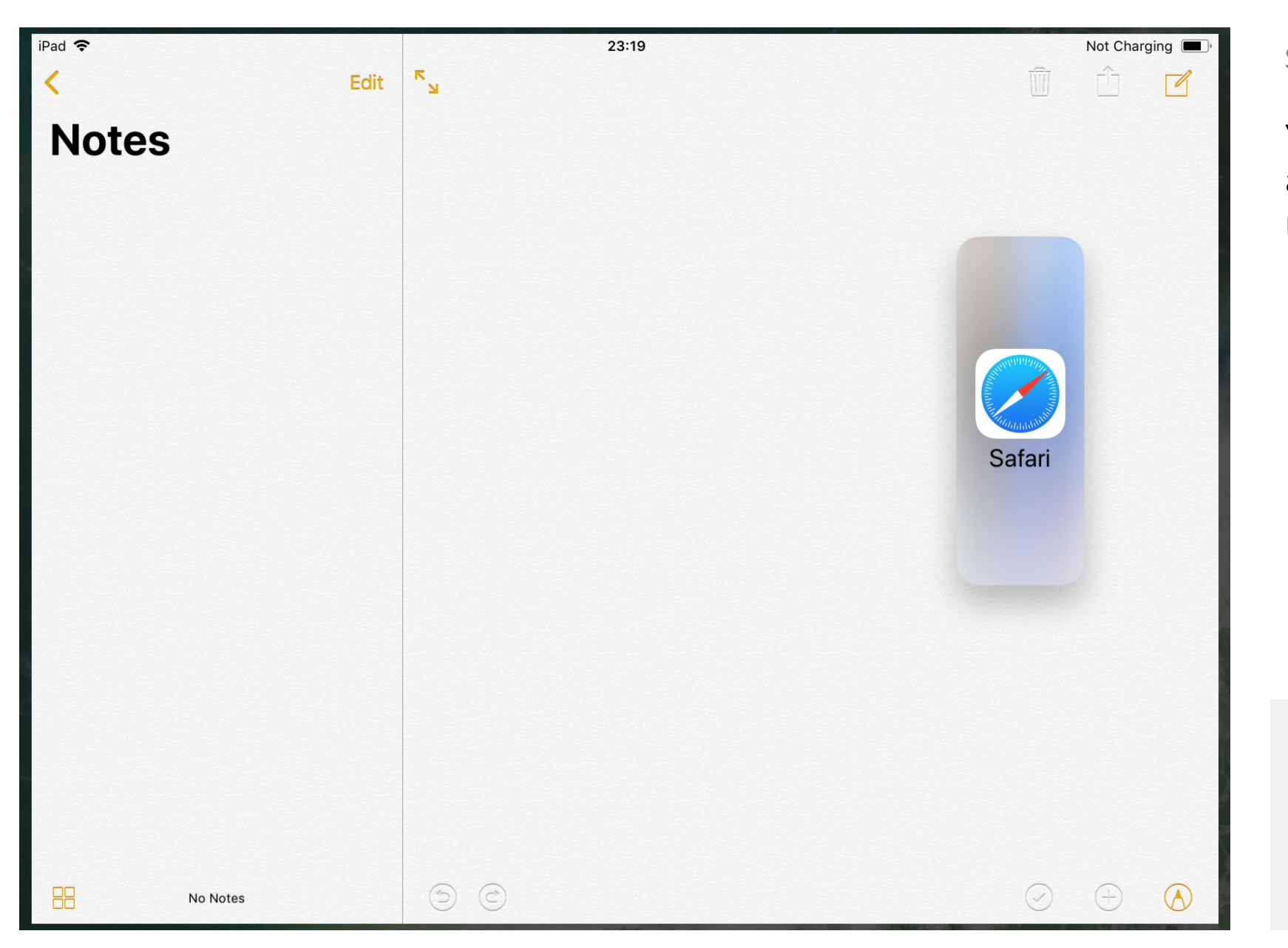

You can now let go of the safari app to open it on top of the notes app.

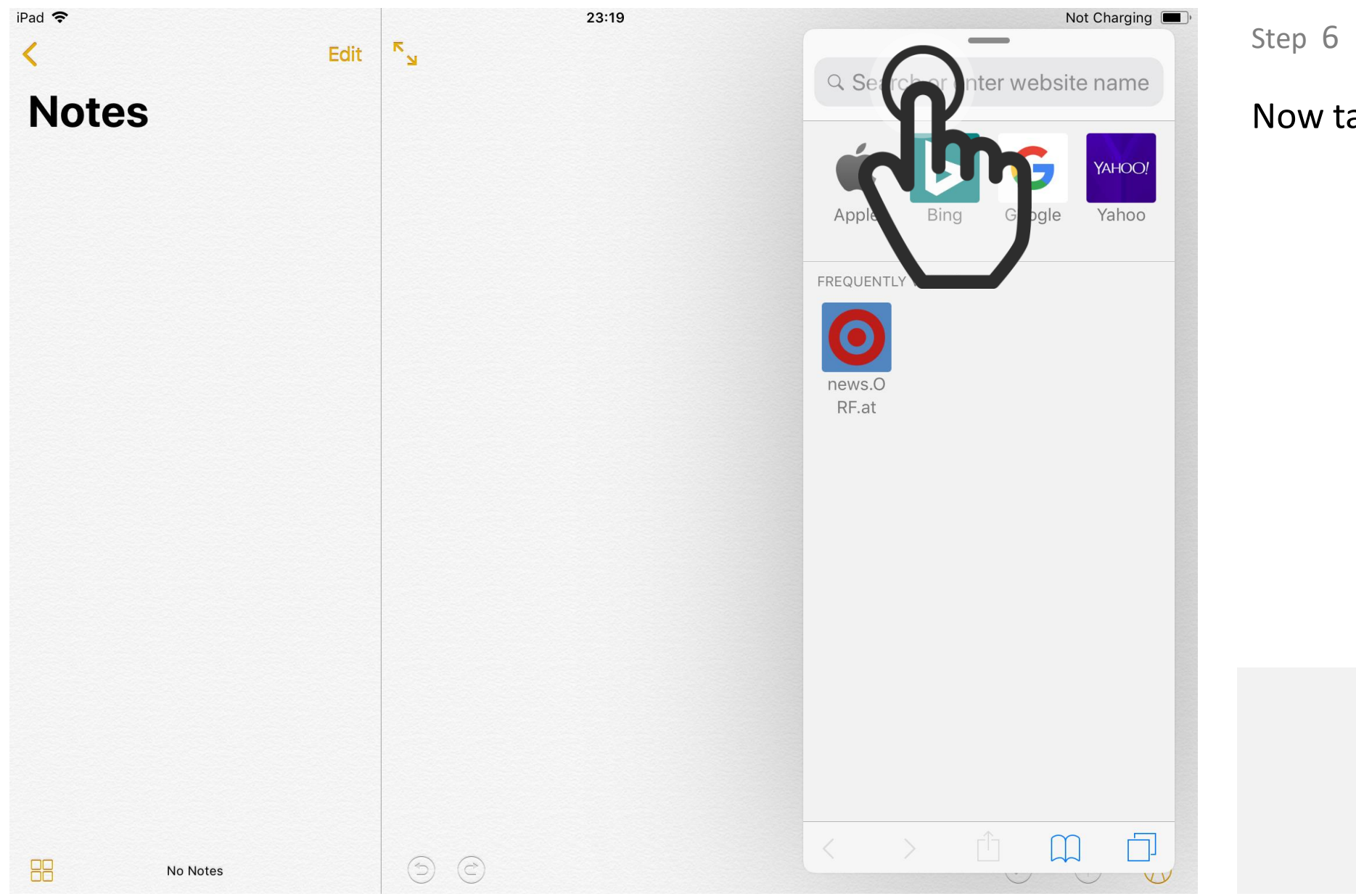

Now tap on the searchbar.

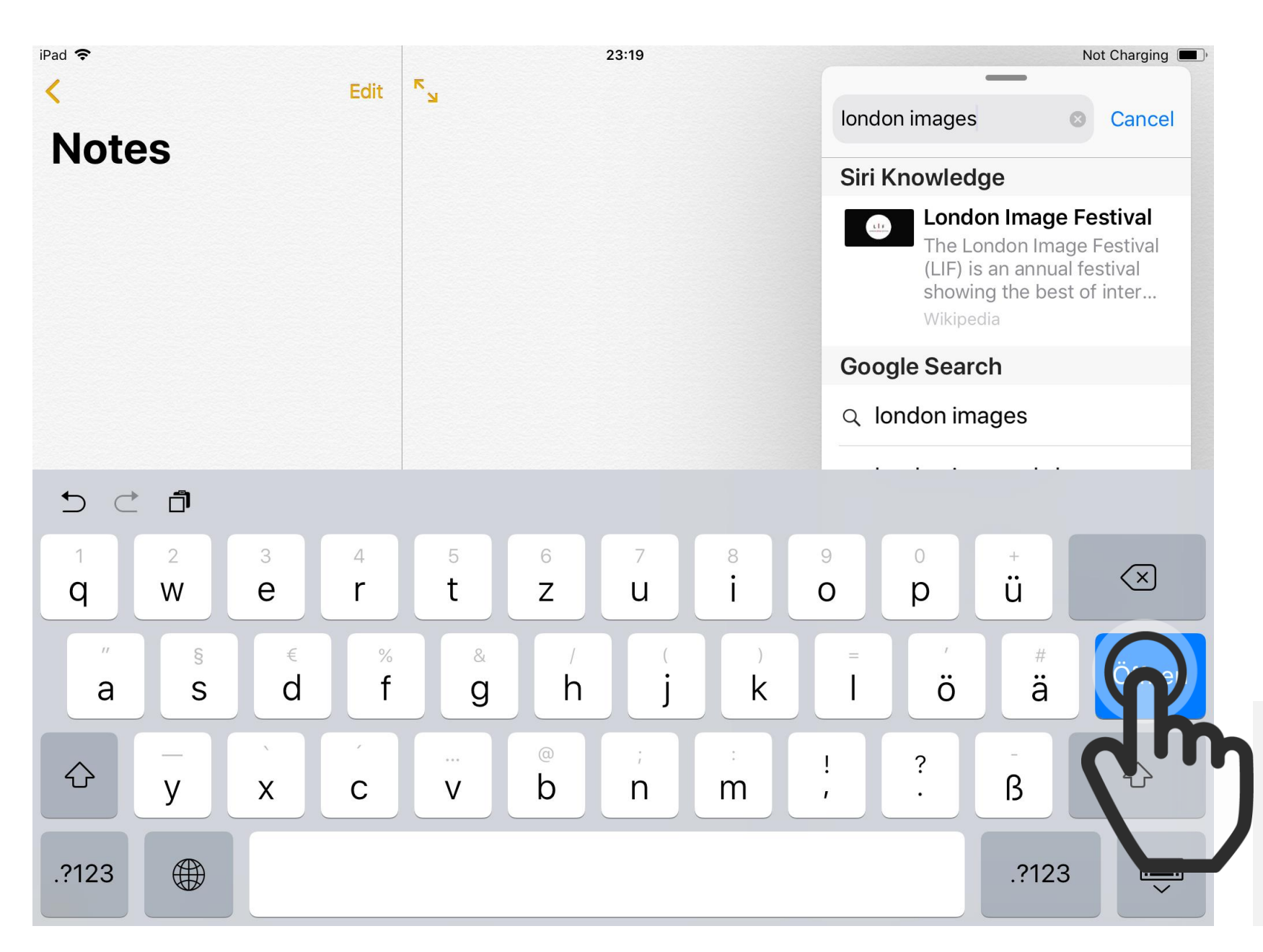

You can now search for an image to embed in your note.

Now tap on "Open".

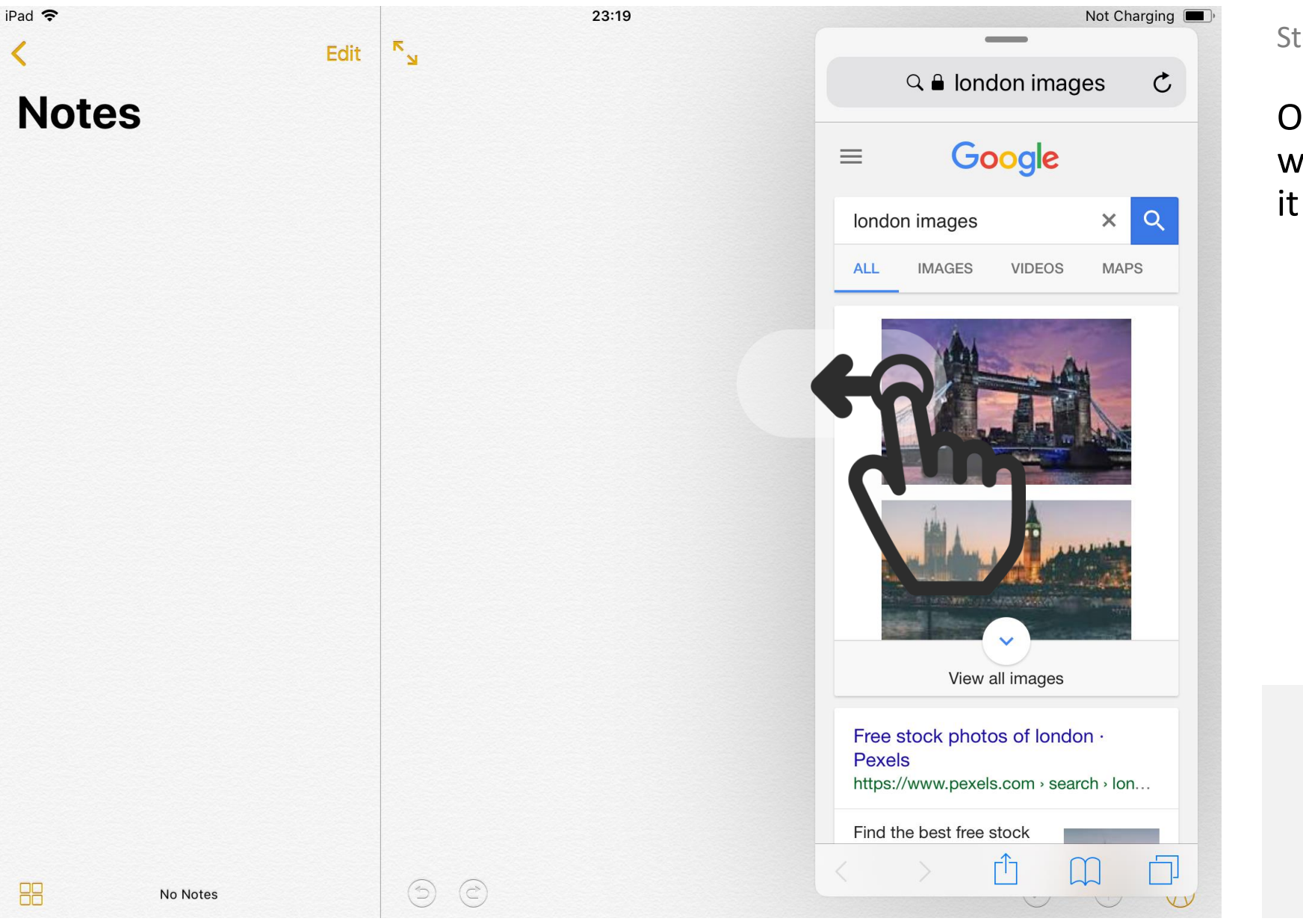

Once you see an image you want to use, tap on it and drag it into your note.

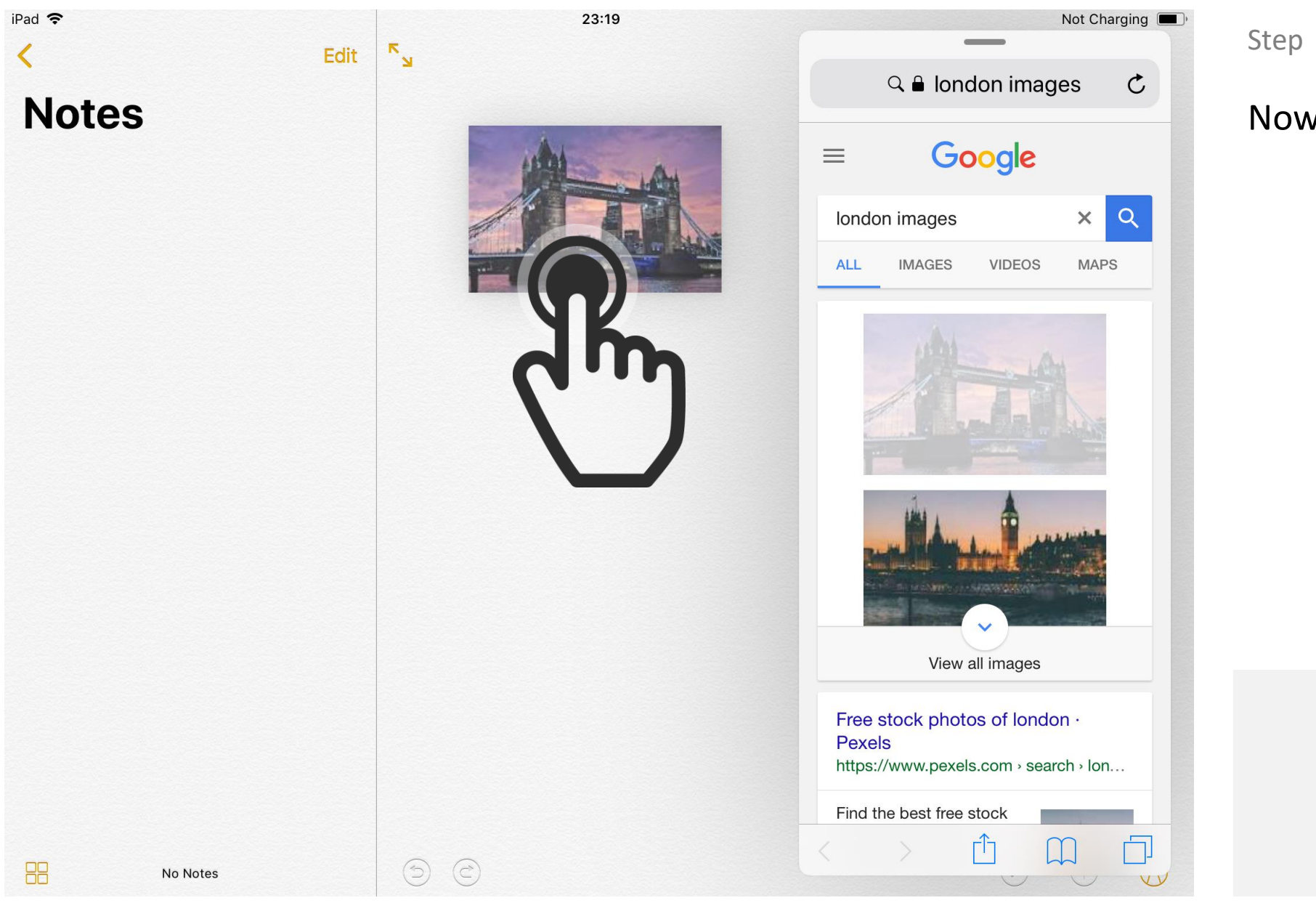

Now let go of the image.

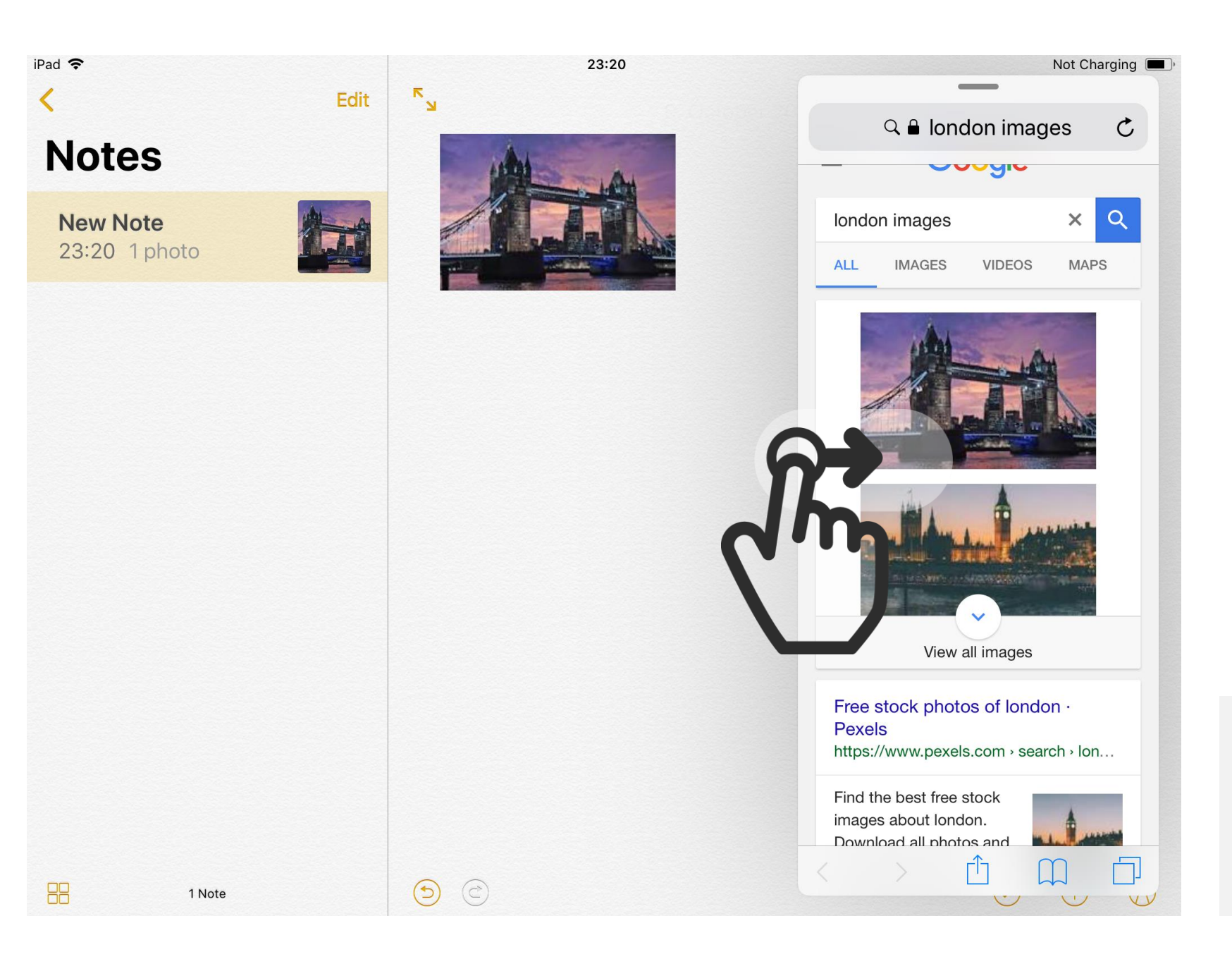

The image is now in your note.

Now drag the left edge of the safari window to the right border of the screen to close it.

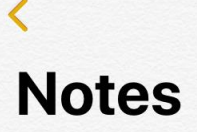

iPad 穼

1 Note

New Note 23:20 1 photo

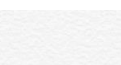

ی ک

Edit

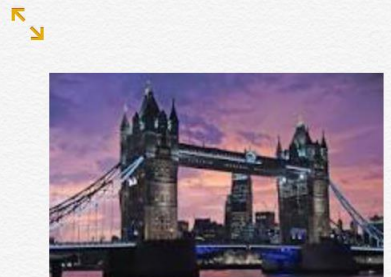

23:20

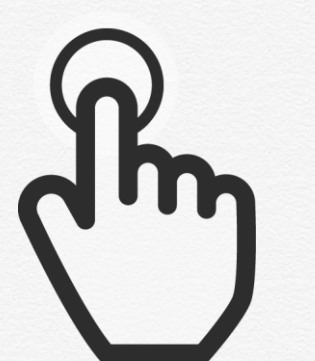

Not Charging 
,

 $\bigcirc$ 

(+)

## Step 11

If you also want to include text in your note, you can tap somewhere beneath the image.

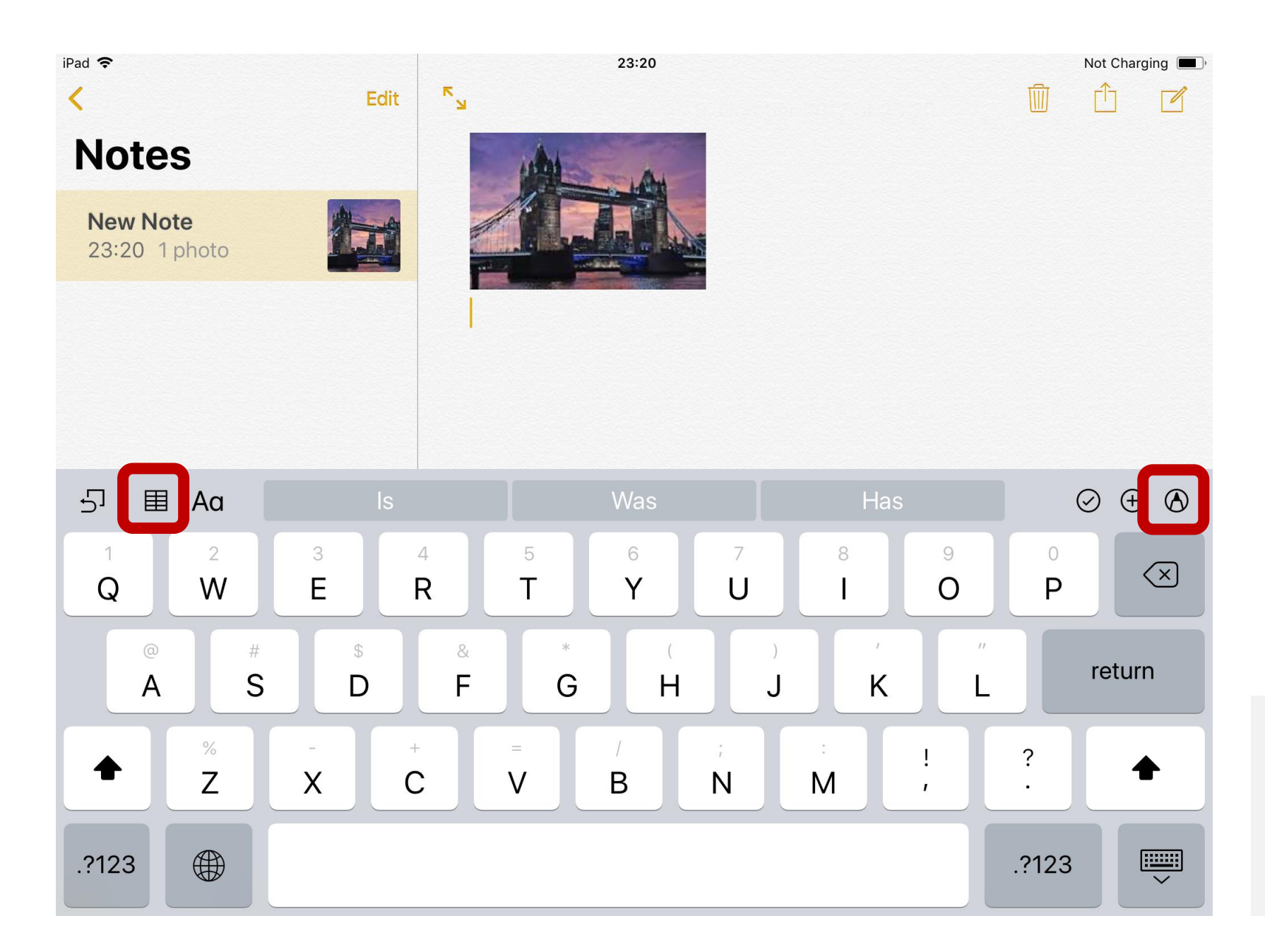

Using the keyboard, you can now type, and include tables or drawings into your note.